科技增强慢性疾病护理计划 (PTEC)

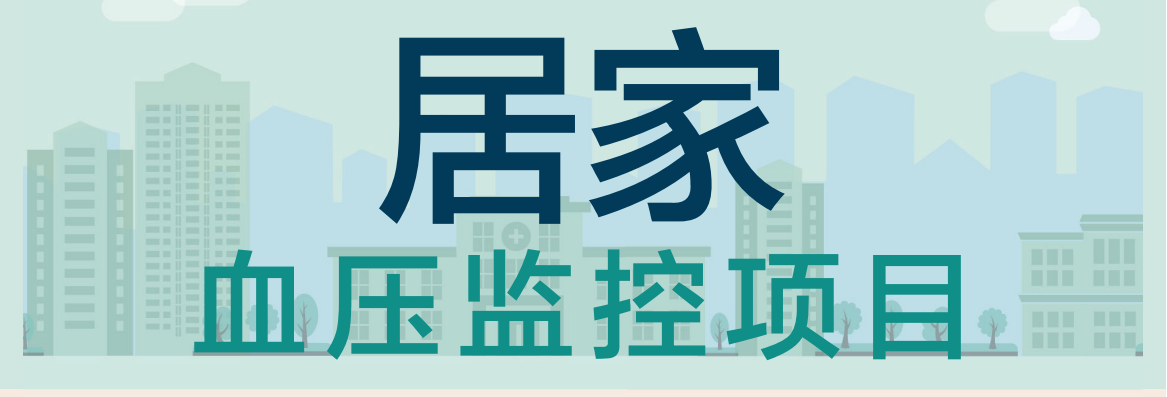

# 用户手册

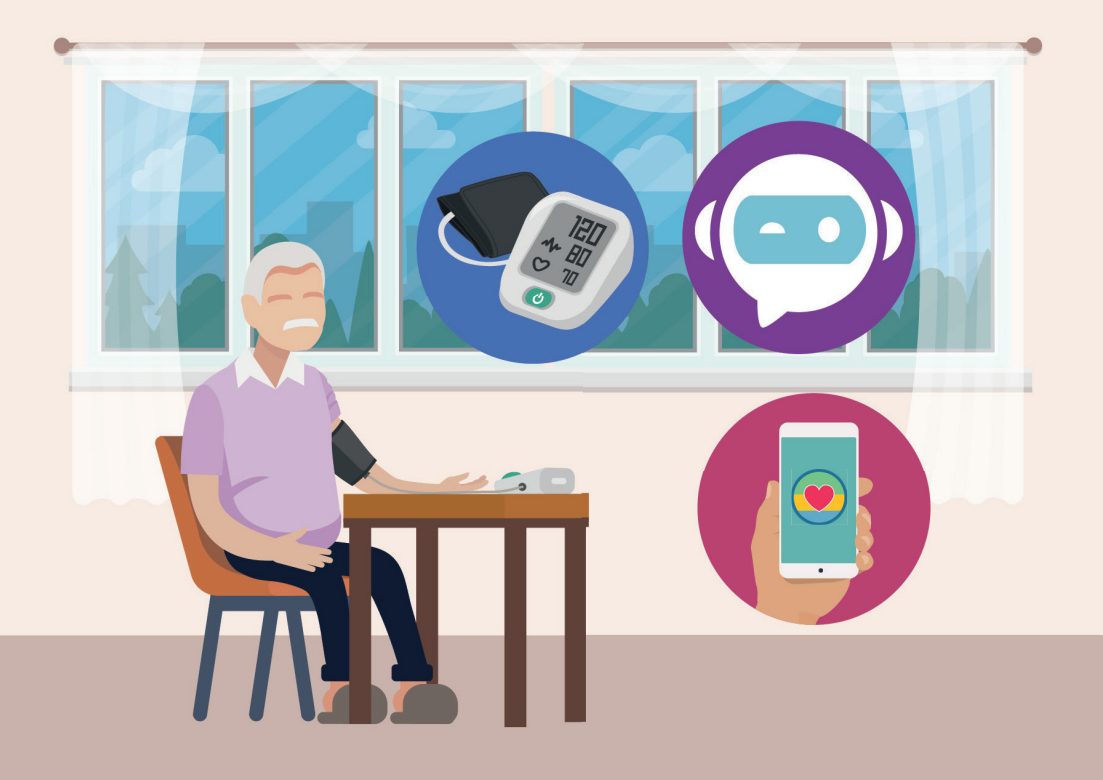

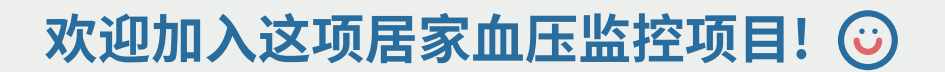

欢迎您与我们一起进行科技增强慢性疾病护理计划 (PTEC) 居家血压管理。

在这个项目里,您将能通过定期监控自己的血压 以及来自护理团队的远程医疗支持,更好的了解 自己的病情。

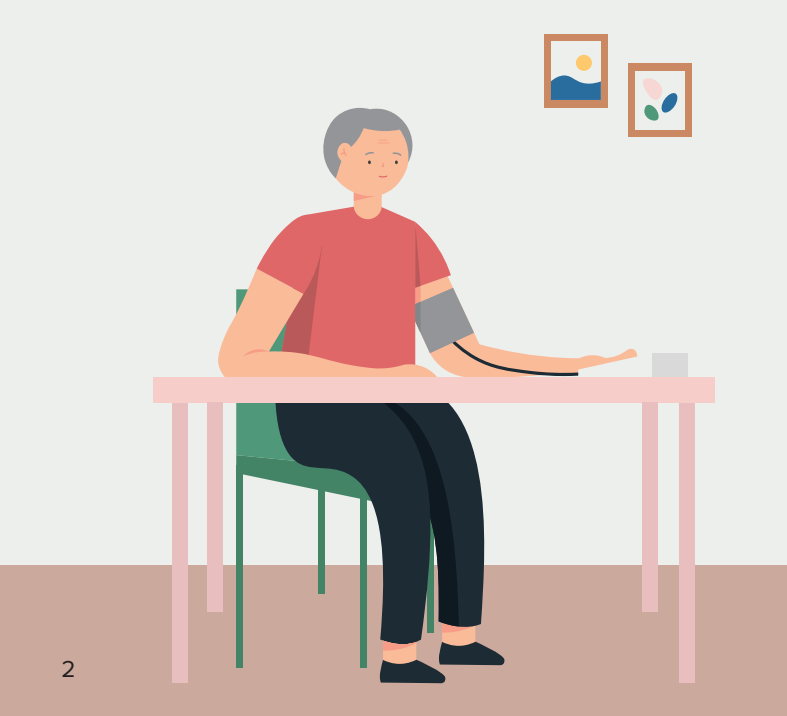

# 计划总览

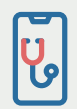

当您加入这个项目,您的护理团队会跟您预约电话问诊。每次问诊需10至20分钟。

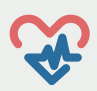

使用本项目所提供的血压检测仪器测量您的血压 每周至少一次。请记得通过 Health Discovery+ 应 用程序,将每周的测量结果传送给您的护理团队。 您可与他人 共用同一台血压检测仪器,但请不要 将他们的测量结果通过手机应用程序传送给您的 护理团队。

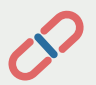

请按时服用护理团队配给您的药物,并遵循他们 提供的饮食和运动的护理建议。

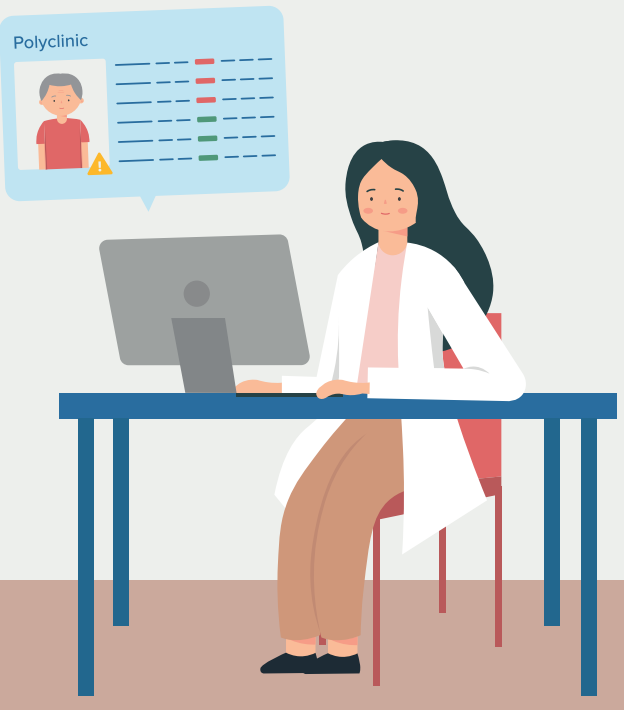

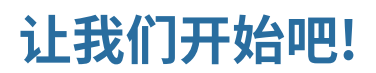

**请注意:**在测量您的血压至少三十分钟前避免进食、 抽烟、运动及喝咖啡。

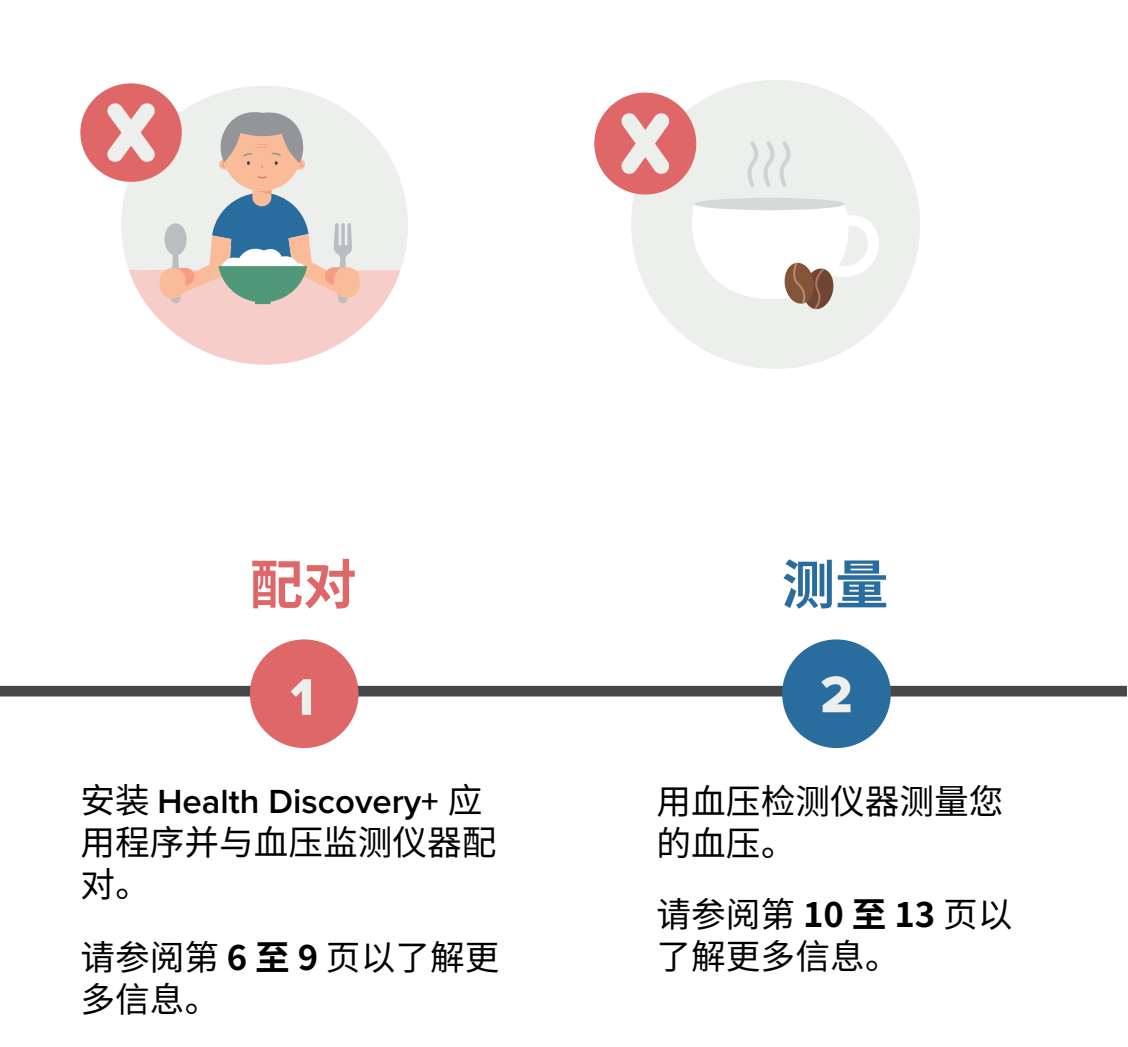

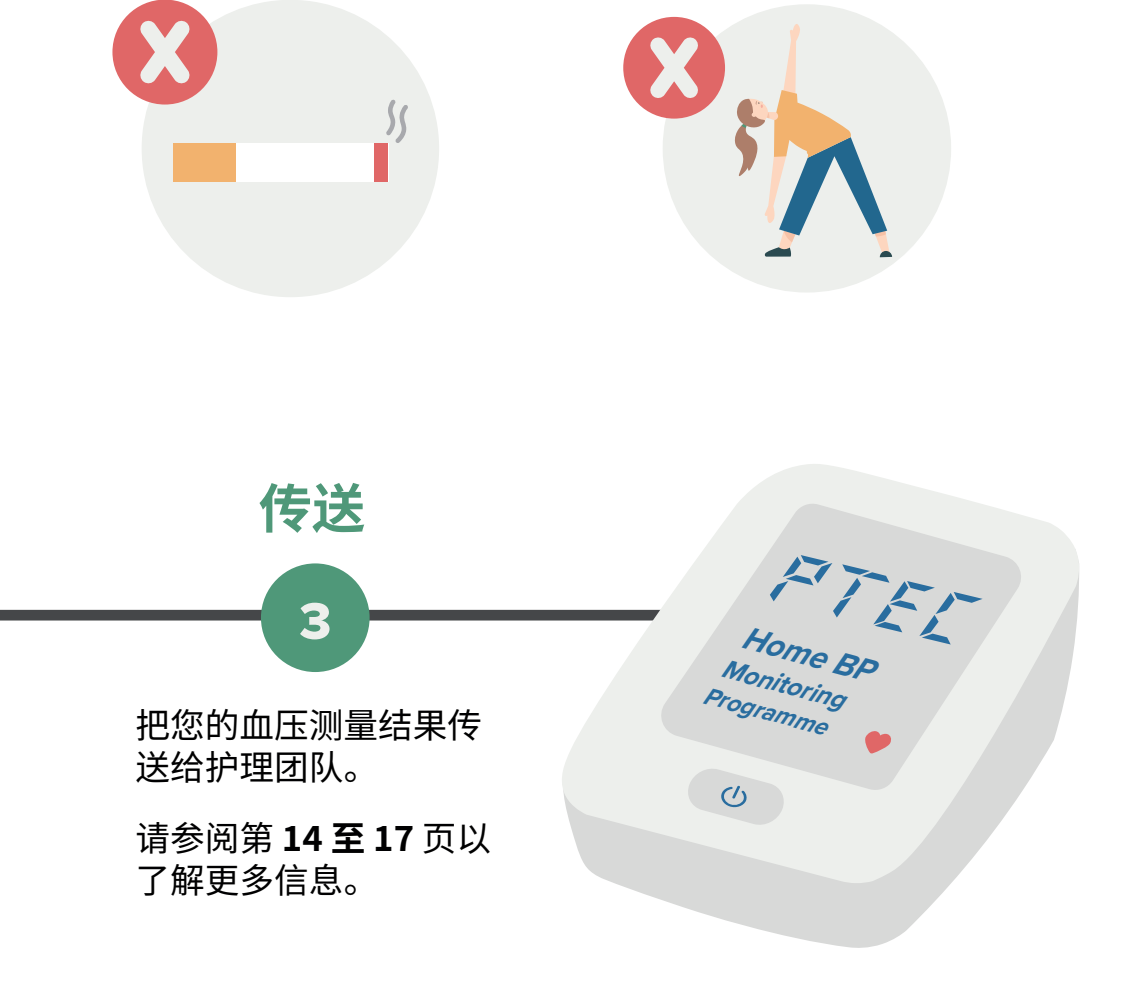

# 第一步: 四日 より

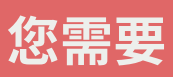

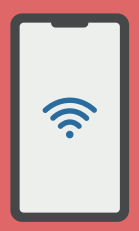

可以上网的智能手机

手机操作系统:

- ・ iOS 14 及以上
- Android 10 及以上

血压检测仪器

安装所提供的电池

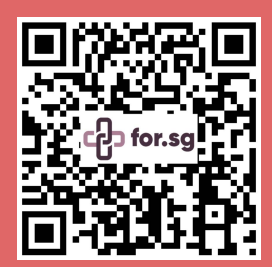

您可扫描左侧的二维码或访问 https://for.sg/bpmonitoringresources 观看教学视频。

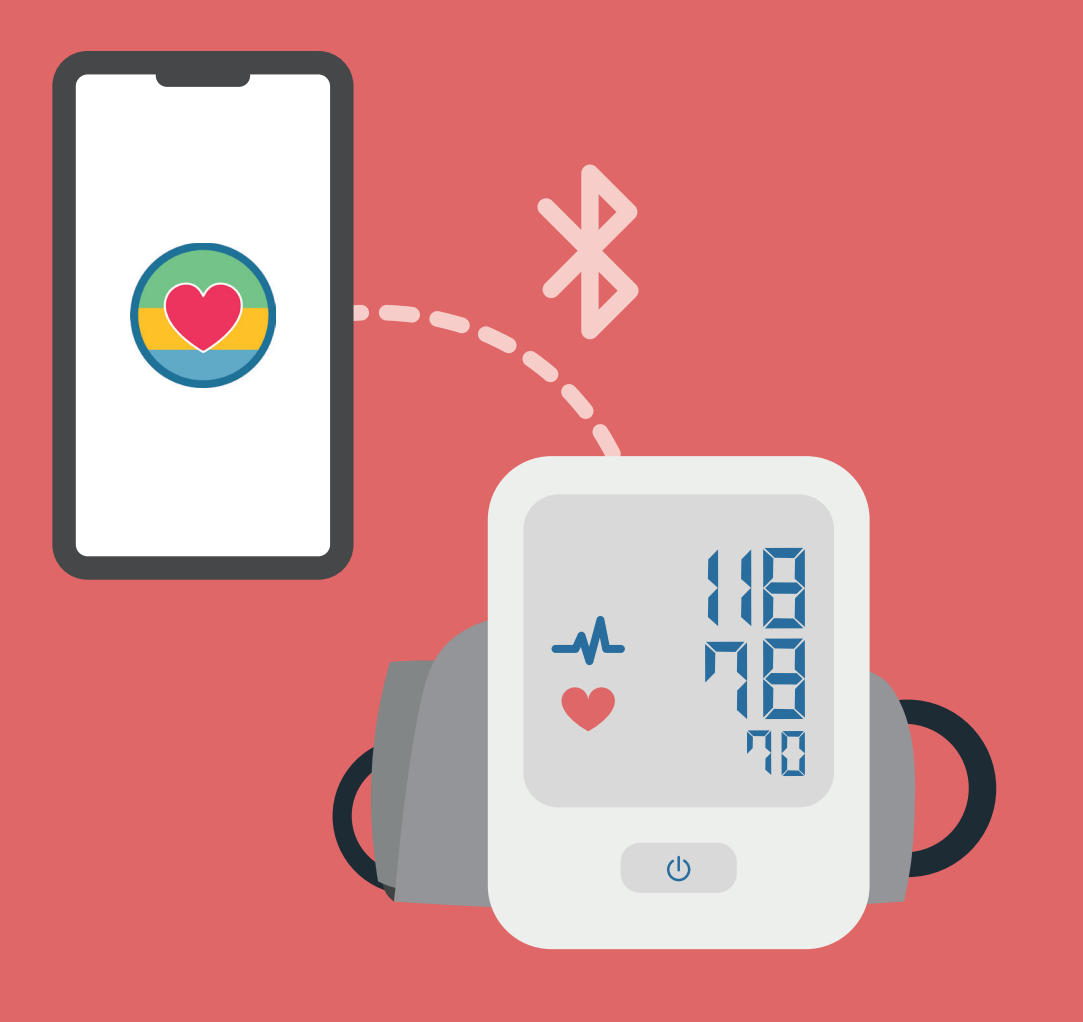

#### 1.0 下载并安装应用程序

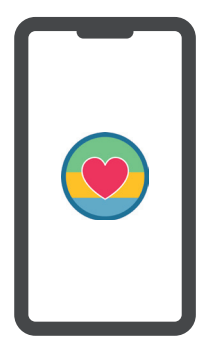

您可以从苹果 App Store 或 Google Play 商店下载应用程序。

> 如果您使用的是 Android 手机, 请在安装应用程 序时允许使用地 点资料。

#### 1.1 登录

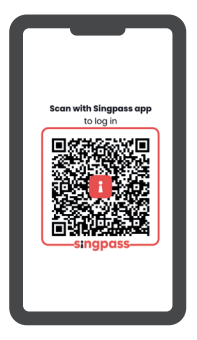

打开手机 Health Discovery+ 应用程序并 点按二维码,通过 Singpass 登录。

#### 1.2 设置密码

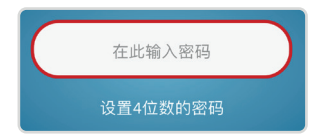

设置4位数的密码,或设置生物识别 (指纹/面部)。

#### 1.3 启用蓝牙

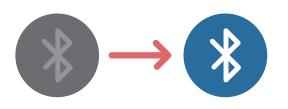

在您手机的'设置'菜单中将蓝牙 启动。

#### 1.4 选择仪器

| L L      | Settings      |        |
|----------|---------------|--------|
| 版本       | © 0.1.0/XXXXX | 更新应用程序 |
| 8        | 设备            |        |
| 1        | 设置语言          |        |
|          | 提醒服务          |        |
| <u>×</u> | 通知海外旅程        |        |
| ₿        | 查询            |        |
| •        | 退出            |        |
|          |               |        |
|          |               |        |
|          |               |        |

点按主页右下角的'设置'图标, 然后点按'设备'。

选择设备 'A&D UA-651BLE'。

长按仪器上的 'START'<sup>⁰</sup>按钮,直到 'Pr' 出现在屏幕上。 当血压检测仪器的屏幕出现 'END',表示配对已完成。 手机上会显示"已连接"。

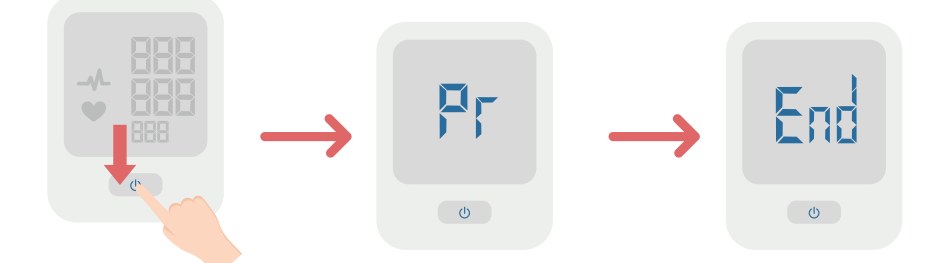

#### 如果配对不成功

 ●
 如果出现 'Err 10',表示配对不成功。

 请取出电池并重新装入,再重复以上步骤。

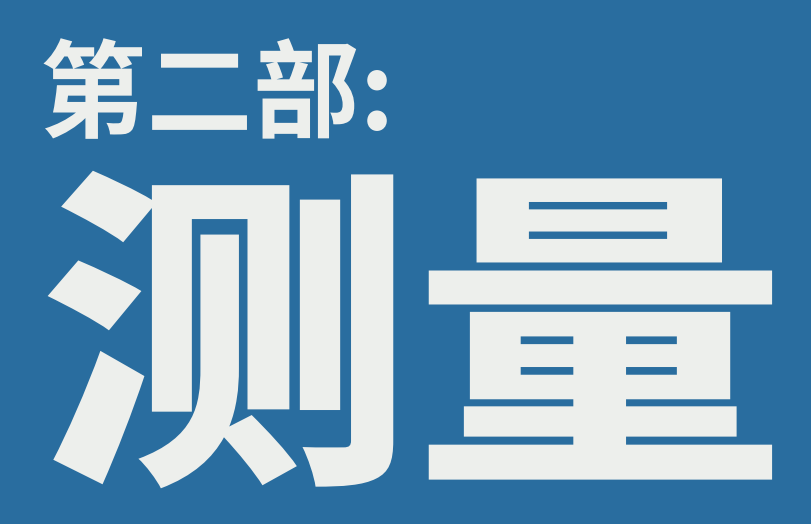

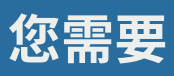

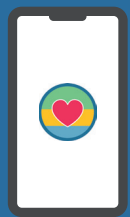

可以上网的智能手机

您的手机需安装 Health Discovery+ 应用程 序。您的血压检测仪器 会与应 用程序配对。

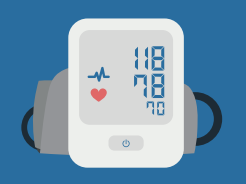

血压检测仪器

安装所提供的电池

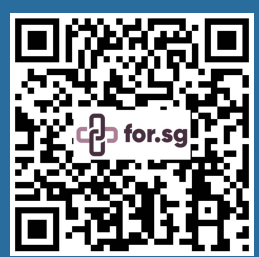

您可扫描左侧的二维码或访问 https://for.sg/bpmonitoringresources 观看教学视频。

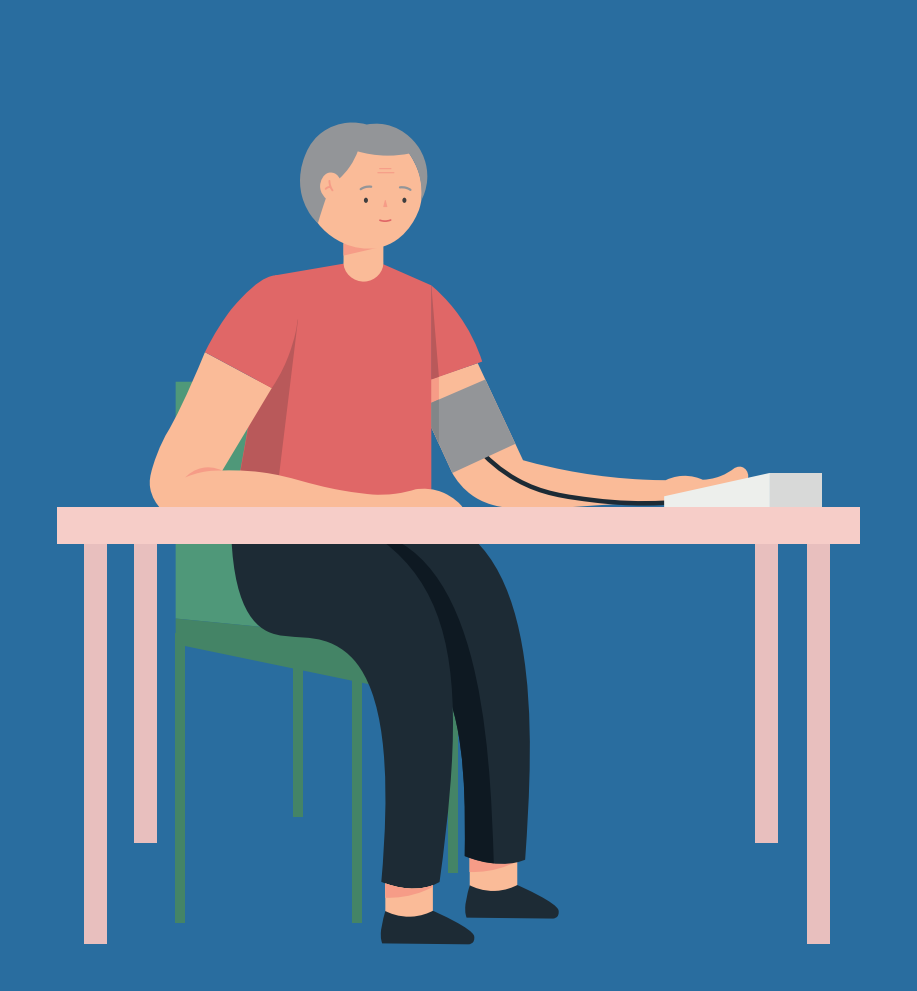

#### 2.0 将血压袖套连接到血压检测仪器

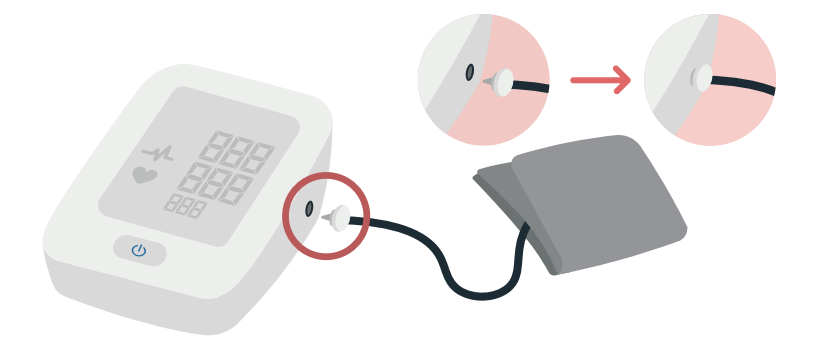

#### 2.1 将袖套包裹住上臂

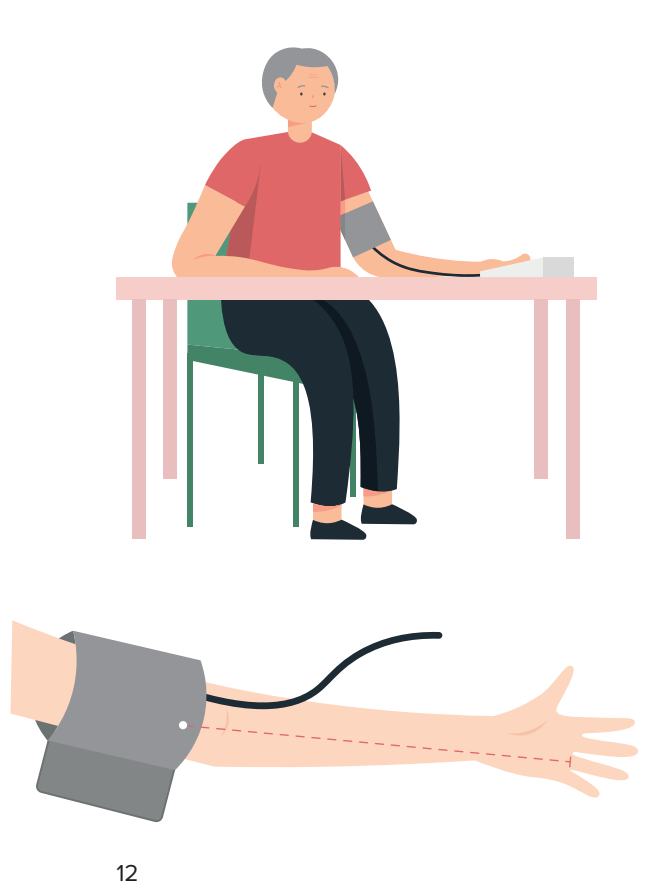

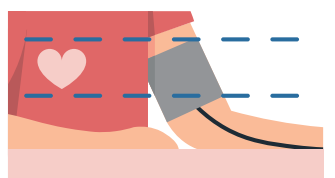

您的双脚应平放,手臂应 有支撑。

确保袖套与心脏处于同 等高度。

将手臂穿过袖套并将袖 套上滑到上臂。

将手心朝上,确保袖套 上的白点与您的无名指 对齐。

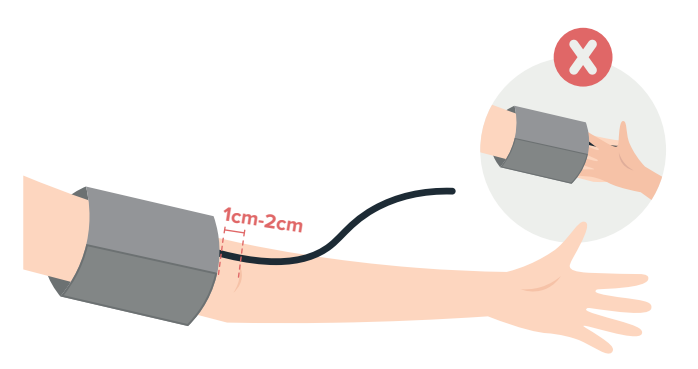

将袖套均匀包裹住上 臂并拉紧,位置在手肘 1至2公分之上。

袖套和手臂之间的空 隙能放入的手指不应 超过两根。

2.2 打开 Health Discovery+ 应用程序

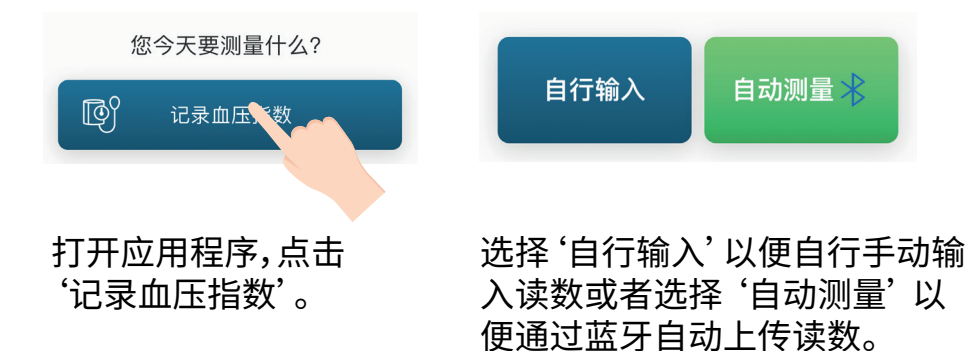

#### 2.3 检测您的血压

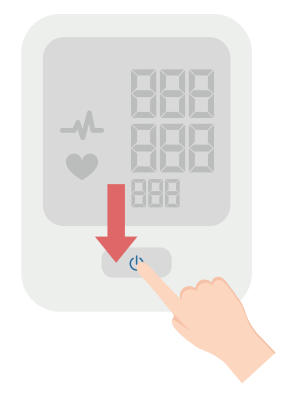

按'Start' 🛛 按钮,以开始 测量血压。

注意:检测血压时请不要 说话并保持 不动。

# 

把您的血压测量结果传送给护理团队。

您需要

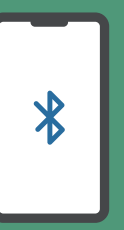

可以上网的智能手机

您的手机需安装Health Discovery+ 应用程序。您的 血压检测仪器会与应用程序 配对。

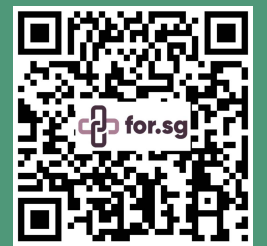

您可扫描左侧的二维码或 访问 https://for.sg/ bpmonitoringresources 观看教学视频。

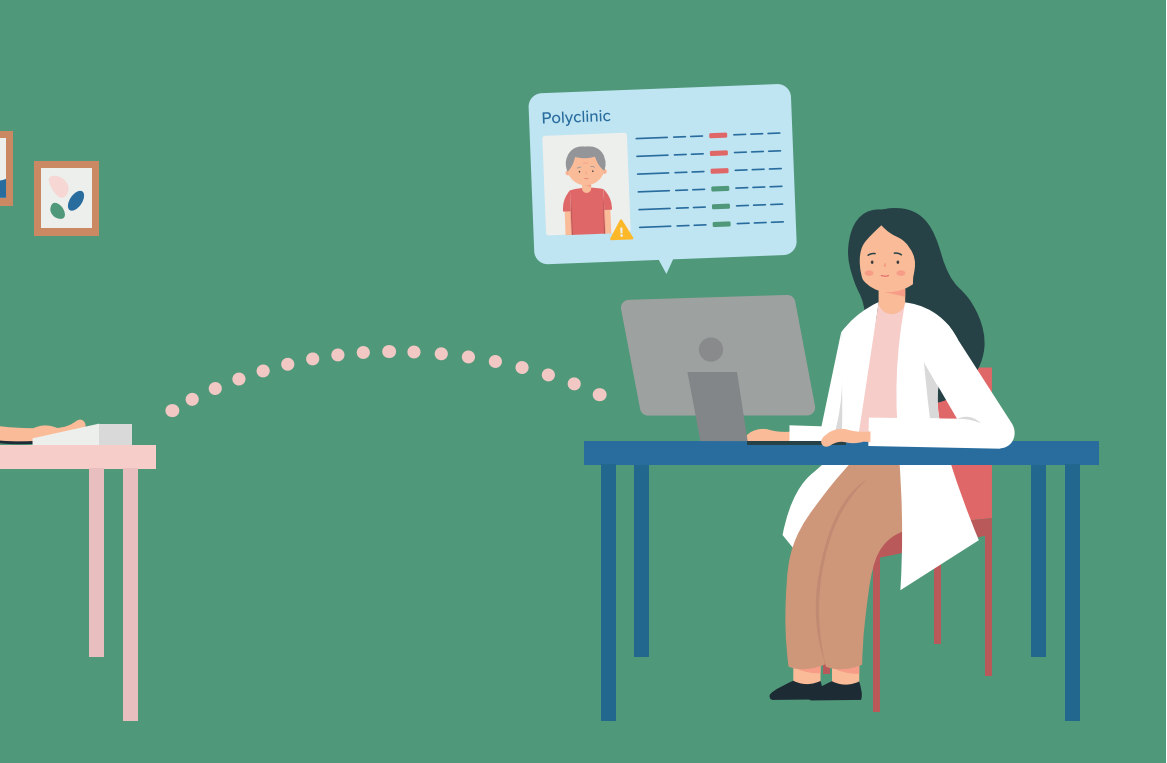

#### 3.0 传送测量结果

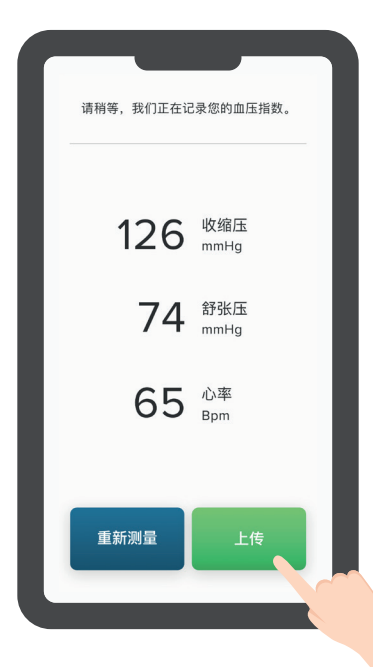

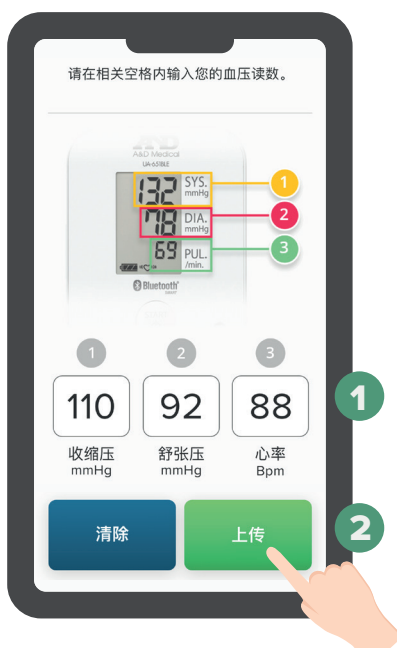

#### 自动上传

请确保手机上的蓝牙和位置信息已 打开。

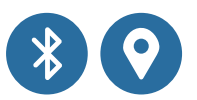

- 1. 在测量了您的血压后,应用程序 将自动同步记录测量结果。
- 2. 点按'上传'查看测量结果。

#### 手动上传

- 1. 在相关空格内输入您的血压 读数。
- 2. 点按"上传"查看测量结果。

#### 3.1 接收发自聊天机器人的短信

血压指数成功上传后,您会收到提示信息。 如有需要回复,请按照相关指示进行回复。

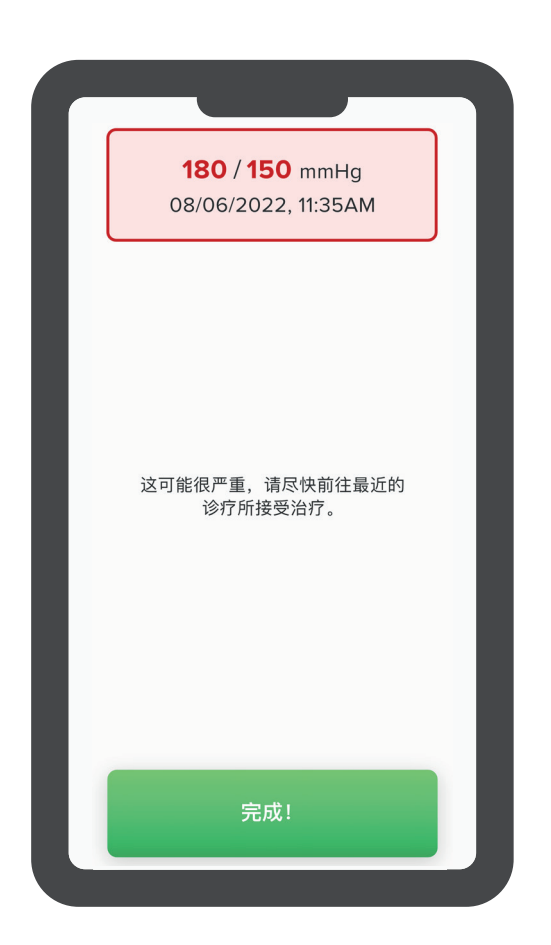

**注意!**测量结果不是实时监控,如果您的测量指数低于 100/ 50 mmHG 或高于 180/110 mmHG,请重新测量您的血压。 如果您感到不适,或您的血压在30分钟与一小时后还低于 100/50 mmHG 或高于 180/110 mmHG,请马上寻求医疗帮助。

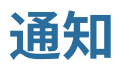

我们会通过手机应用程序 Health Discovery+ 为您提供血压 护理的相关信息,比如教育信息及指示以帮助您更好的管理 自己的血压。

请仔细阅读相关信息并按指示进行操作。

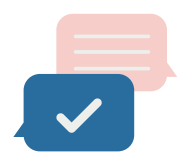

#### 建议

血压测量结果如有异常,您将得到应对建 议。

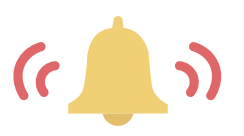

#### 提醒

当您忘了测量血压,您将会收到提醒短信。

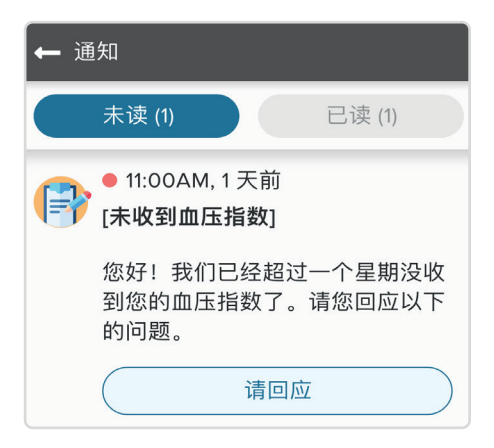

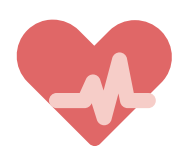

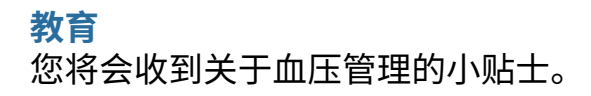

### Health Discovery+ 设置

#### 1. 提醒服务

| ← 提醒服务                 |           |  |  |  |
|------------------------|-----------|--|--|--|
| 我要设定提醒服务 Yes           |           |  |  |  |
| 请选择您将收到每周提醒的日期和<br>时间。 |           |  |  |  |
| 日期                     | 星期- ▼     |  |  |  |
| 时间                     | 12:00PM - |  |  |  |

您可选择想要的日期和时间。

#### 2. 转换语言

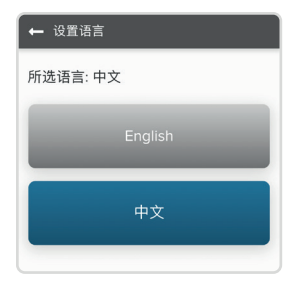

#### 3. 查询

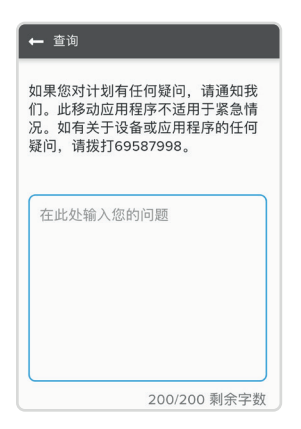

# 此应用程序支持中英文两种语言,如有需要,您可转换成您想要的语言。

如果您对计划,设备或应用程序有 任何疑问,请通过此功能通知护理 团队。

**注意:**这不适用于医疗建议或紧急 情况。

# 常见问题 (FAQs)

#### 问: 如果忘记 Singpass 密码怎么办?

- 答: 如果您之前已完成 Singpass 的认证,您可以尝试以下解 决方法:
  - 1. 登录 Singpass 网站 https://www.singpass.gov.sg/ spauth/login/ loginpage
  - 2. 在网页上方选择 'Services' 的图标
  - 3. 选择 'Reset Password' 然后输入您的信息,按照指示 通过手机短信完成一次性密码验证
  - 4. 按照网站上的指示完成密码重置。

如有需有,您可联系Singpass 服务支持热线: 邮箱 support@singpass.gov.sg,电话 6335 3533。 工作时间是星期一至星期五(上午8时至下午8时),以及 星期六(上午8时至下午2时),联系中心在星期日与公共 假日休息。

- 问: 如果应用程序无法操作,我应该怎么做?
- 答: 您可以尝试以下解决方法:
  - 强行退出应用程序并重新启动它,
  - 重启您的手机,或
  - 查看应用程序是否有更新版。

如果应用程序还是无法正常操作,请拨打我们的技术服务支持热线 6958 7998。

- 问: 如果我的血压检测仪器停止操作呢?
- 答: 您可以尝试以下解决方法:
  - 更换电池,或
  - 将电池取出再重新装入,或
  - 重启血压检测仪器。

如果仪器还是无法正常操作或无法与应用程序配对,请 拨打我们的技术服务支持热线 6958 7998。

- 问: 如果我的血压检测仪器损坏了,是否能更换?如果我的 仪器损坏了而必须 购买新的,我是否仍能以相同的价格 购买?
- 答: 如果您的仪器出现非人为损坏的性能故障,并还在一年 保修期内,请拨打技术支持热线寻求帮助。

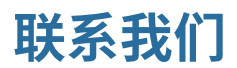

如果您想了解更多关于这个居家血压监控项目的信息,重新 安排您的电话问诊,或计划购买更多药物,请联络您就诊的综 合诊疗所的联系中心。

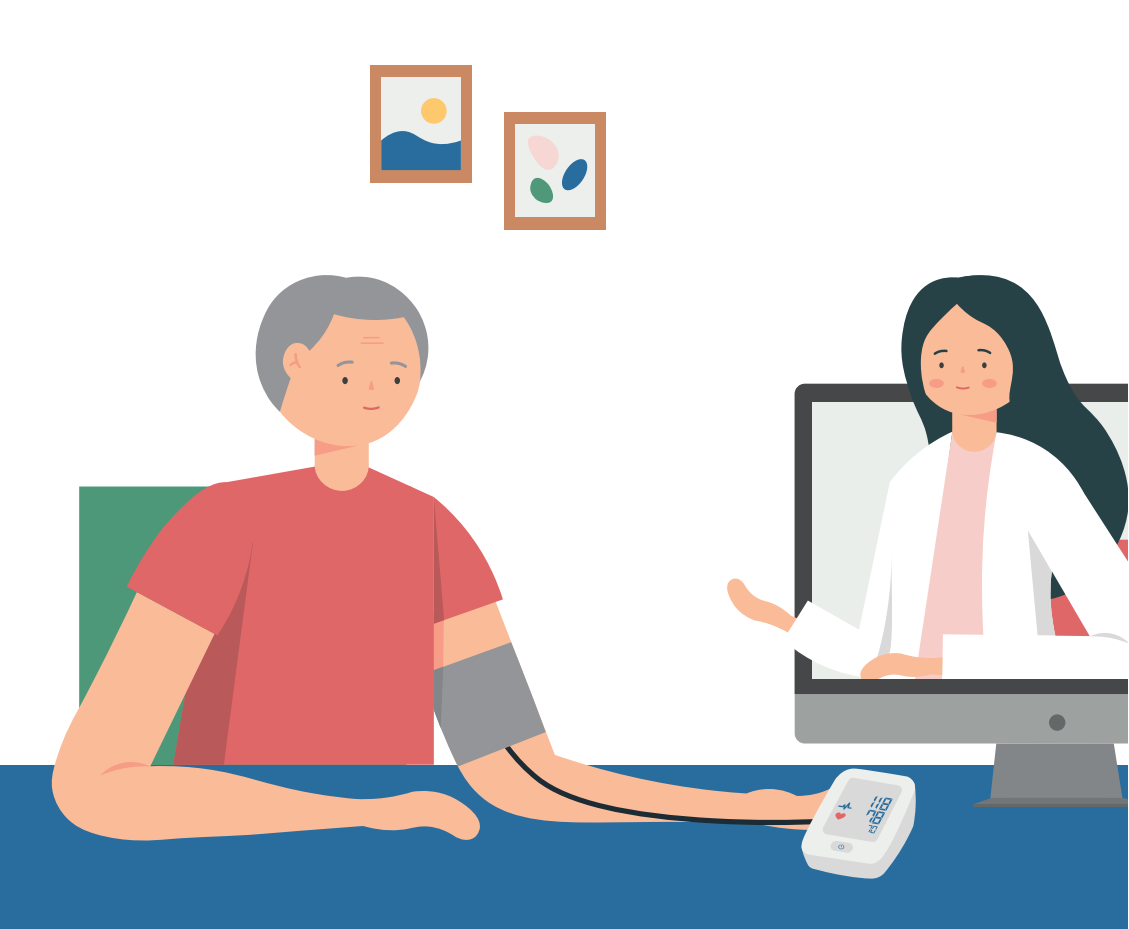

#### 联系中心

| 国立大学综合诊疗所    | 6908 2222 |
|--------------|-----------|
| 新加坡保健集团综合诊疗所 | 6643 6969 |
| 国立健保集团综合诊疗所  | 6355 3000 |

星期一至星期五:上午8时至下午4时30分星 期六:上午8时至下午12时30分

联系中心在星期日与公共假日休息

**技术服务支持热线** 6958 7998 星期一至星期五:上午9时至下午6时3

联系中心在星期日与公共假日休息

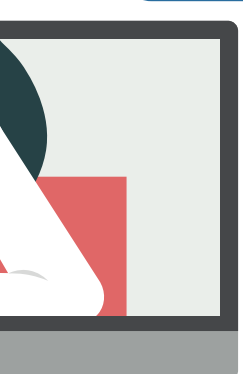

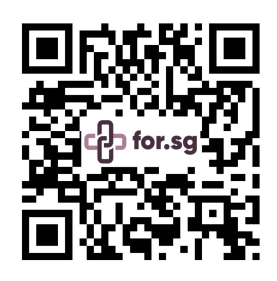

您可扫描 左侧的二维码或访问

https://for.sg/bpmonitoring 观看教学视频。

截至2022年6月,信息正确无误。MOHT保留根据需要不时更新和 修改信息的权利。

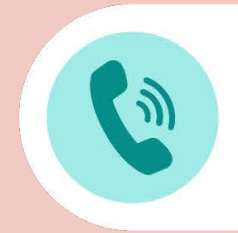

如果您的设备或手机应用程序有任何问题,请在周一至周五(公共假期除外) 9:00AM 至 6:00PM 拨打我们的IT热线 6958 7998 以寻求帮助。

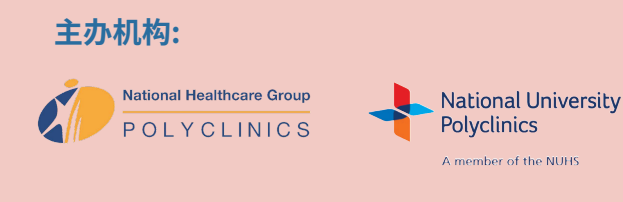

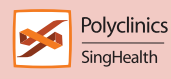

协办机构: MOHT |

MOH OFFICE FOR HEALTHCARE TRANSFORMATION

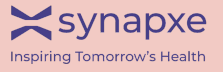

V2.1